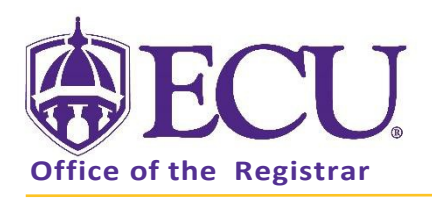

# How to Use Registration Wait lists

## HOW DO WAITLISTS WORK?

- Students who attempt to register for a class that is full or 'Closed' may put themselves on a waiting list.
- The wait list queue works on a **first-come**, **first-served basis**.
- When a seat becomes available, an email will be sent to the student at the top of the waiting list via their ECU email.
- The student will have up to 24 hours from the delivery of the email to add the class.
- All Holds and Registration Restrictions will still apply to be eligible to waitlist a class.

### **REGISTER FOR CLASSES**

- 1. Go to PiratePort <u>https://pirateport.ecu.edu/</u>
- 2. Log in by clicking the purple button.

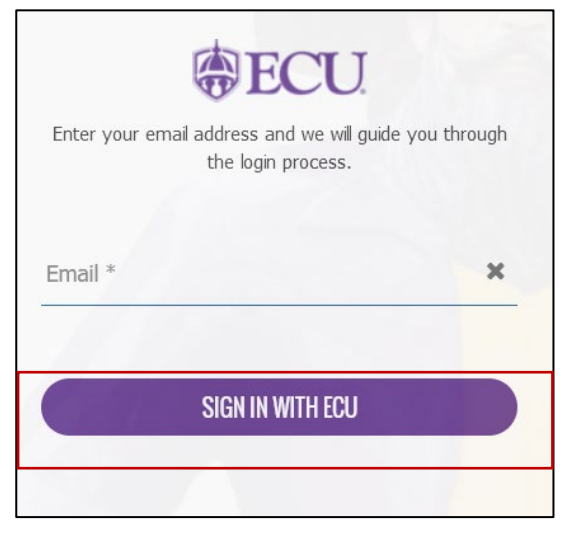

3. Click on the Student Self Service card.

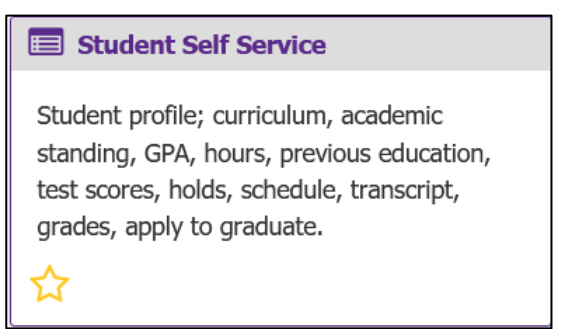

4. Click on Link to "Banner Self Service for Registration and Course Catalog" link.

| Student Self Service                                                                                                    |
|----------------------------------------------------------------------------------------------------|
| Hello PeeDee Pirate,<br>"This is the entry page for Student Self Service. From here, you can navigate to the following pages using the links below. Clicking on Student Profile allows you to<br>view your Academic profile including: curriculum, academic standing, GPA, hours, previous education, test scores, holds, schedule, transcript, grades, active<br>applications to graduate, and more. |
| <ul> <li>Student Profile</li> <li>Order Official Transcript</li> <li>Reverse Transfer</li> <li>Fixed Tuition Information</li> <li>Course Equivalencies</li> <li>Link to Banner Self Service for Registration and Course Catalog</li> </ul>                                                                                                    |

5. Click on the Student tab.

| Personal Information | Student | Financial Aid | Faculty Services | s Employee |  |
|----------------------|---------|---------------|------------------|------------|--|
| Search               | Go      |               |                  |            |  |
| Personal Infor       | matior  | า             |                  |            |  |

6. Click on the Registration link on the Student Tab.

| Personal Information Student Financial Aid                                                                                                    |                      |              |        |      |
|----------------------------------------------------------------------------------------------------|----------------------|--------------|--------|------|
| Search Go                                                                                                    | RETURN TO MENU       | SITE MAP     | HELP   | EXIT |
| Student                                                                                                    |                      |              |        |      |
| Please note that some screens may display confidential data such as your Social Security Number and other personal identifying information. In order to prevent potential exp<br>MUST 'Logout' of Pirate Port completely, including closing out the browser. | osure of your SSN to | o other user | s, you | _    |
| Registration<br>Check registration status, class schedule and add or drop classes.<br>Student Records<br>View holds, grades and transcripts                                                                                                    |                      |              |        |      |

7. Click on the Add or Drop Classes link.

| Registration                                                                                                    |
|----------------------------------------------------------------------------------------------------|
| IMPORTANT: Tuition is billed in blocks of credit hours. If you register for additional credit hours, please check your account balance at pirateport.ecu.edu. Your total account balance must be paid in full or covered by financial aid in order to prevent schedule cancellation.                                                                                                    |
| There may be additional fees associated with Online and Face to Face courses for verification of student identity and integrity for proctored examinations. The systems used for verification of student identity and integrity for proctored examinations may require the use of webcams, audio, recording of the computer screen and the student, capturing of other personal information, such as student identification cards, and the storing of this collected data for review of security and integrity of presenting for courses, you are consenting to the use of these systems and the collection of this personal information for the purposes of proctoring and maintaining the integrity university examinations. |
| TUITION STATEMENTS AND PAYMENTS                                                                                                    |
| If you would like to make a payment on your account, please log into PiratePort with a valid PIRATE ID and PASSPHRASE and choose the "Tuition Statements and Payments" link.                                                                                                    |
|                                                                                                    |
| Select Ierm                                                                                                    |
| Planning and Scheduling Classes                                                                                                    |
| Look Up Classes                                                                                                    |
| Schedule Planner                                                                                                    |
| Schedule Planner Registration Cart                                                                                                    |
| Add or Drop Classes                                                                                                    |

8. Select Registration Term from the Select a Term pull down menu.

| Personal Information Student Financial Aid |                                                     |
|--------------------------------------------|-----------------------------------------------------|
| Search Go                                  | RETURN TO MENU SITE MAP HELP EXIT                   |
| Registration Term                          | B00905422 PeeDee T. Pirate<br>Jul 26, 2021 06:21 am |
| Select a Term: Fall 2021 V                 |                                                     |
| Submit                                     |                                                     |

Enter the Registration PIN and click the Submit button.
 UNDERGRADUATES: Please contact your advisor for your Registration PIN.
 GRADUATES: graduate students do not need a pin to register.

| Personal Information Student Financial Aid                                                                                           |                                                                  |
|----------------------------------------------------------------------------------------------------|------------------------------------------------------------------|
| Search Go                                                                                                    | RETURN TO MENU SITE MAP HELP EXIT                                |
| Registration PIN Verification                                                                                                    | B00905422 PeeDee T. Pirate<br>Fall 2021<br>Jul 26, 2021 06:22 am |
| 👎 Please enter your Registration PIN to access registration. You must contact your academic advisor to obtain your Registration PIN. |                                                                  |
| Alternate PIN:                                                                                                    |                                                                  |
| Submit                                                                                                    |                                                                  |

\*Refer to the How to Register for Classes tutorial for additional help with registering for classes

### WAIT LISTING A CLASS

1. To find a class, **enter** the course CRN number and **click** the Submit Changes button OR do a Class Search in the Add Classes Worksheet.

| Add Classes Worksheet             |                                                  |
|-----------------------------------|--------------------------------------------------|
| CRNs                              |                                                  |
| 33424                             |                                                  |
| Submit Changes Class Search Reset |                                                  |
| [ View Holds   Char               | ge Class Options   Registration Fee Assessment ] |

2. If a course is full or "Closed", you will receive a Registration Add Error including the class status and the total number of students on the waitlist. In this example it is 4.

| Registration Add      | Errors |      |      |      |              |       |                       |                    |
|-----------------------|--------|------|------|------|--------------|-------|-----------------------|--------------------|
| Status                | Action | RN   | Subj | Crse | Sec Level    | Cred  | Grade Mode            | Title              |
| Closed - 4 Waitlisted | None 💌 | 3424 | OMGT | 6613 | 601 Graduate | 3.000 | Standard Letter Grade | Management Science |
| Add Classes Wor       | ksheet |      |      |      |              |       |                       |                    |
|                       |        |      |      |      |              |       |                       |                    |

3. To add yourself to the wait list, select Wait List from the Action pull downmenu.

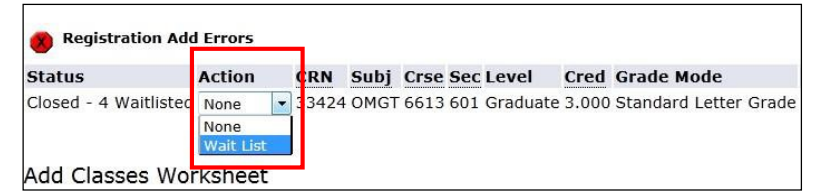

4. Click the Submit Changes button to be added to the course waitlist.

| 🗴 Registration Add    | d Errors    |       |       |
|-----------------------|-------------|-------|-------|
| Status                | Action      | CRN   | Subj  |
| Closed - 4 Waitlisted | Wait List 🔻 | 33424 | OMGT  |
| Add Classes Wo        | rksheet     |       |       |
| CRNs                  |             |       |       |
|                       |             |       |       |
| Submit Changes        | Class Sear  | ch F  | Reset |

5. The course will be added to your current schedule as a wait listed class.

| Current Schedule                  |        |   |       |      |      |     |          |       |                          |                         |
|-----------------------------------|--------|---|-------|------|------|-----|----------|-------|--------------------------|-------------------------|
| Status                            | Action |   | CDN   | Subj | Cree | Soc | Lovel    | Crod  | Grade Mode               | Title                   |
| Wait List on Oct 24, 2011         | None   | • | 34961 | FINA | 6604 | 601 | Graduate | 0.000 | Standard Letter<br>Grade | Financial<br>Management |
| Wait List on Oct 24, 2011         | None   | • | 33436 | OMGT | 6683 | 601 | Graduate | 0.000 | Standard Letter<br>Grade | Statistical<br>Methods  |
| **Registered** on Oct<br>24, 2011 | None   | • | 33438 | OMGT | 6683 | 602 | Graduate | 3.000 | Standard Letter<br>Grade | Statistical<br>Methods  |
| **Registered** on Oct<br>24, 2011 | None   | • | 34965 | FINA | 6604 | 603 | Graduate | 3.000 | Standard Letter<br>Grade | Financial<br>Management |

You will be NOTIFIED BY EMAIL when a spot in the course has opened.

You will have **up to 24 HOURS** from the time the email was sent to you **TO REGISTER FOR THE COURSE. PLEASE READ YOUR EMAIL CAREFULLY TO MAKE SURE YOU REGISTER IN THE ALOTTED TIME FRAME**. If you do not register for the course within that time frame an email will be sent to the next person on the waiting list.

### REGISTERING FOR A WAIT LISTED COURSE ONCE YOU HAVE BEEN NOTIFIED BY EMAIL.

- 1. Access your course registration form from Banner SelfService.
- 2. Select **\*\*Web Registered\*\*** from the Action pull downmenu.

| Current Schedule                  |                                    |         |      |      |     |          |       |                          |                         |
|-----------------------------------|------------------------------------|---------|------|------|-----|----------|-------|--------------------------|-------------------------|
| Status                            | Action                             | CRN     | Subj | Crse | Sec | Level    | Cred  | Grade Mode               | Title                   |
| Wait List on Oct 24, 2011         | None 🔻                             | 34961   | FINA | 6604 | 601 | Graduate | 0.000 | Standard Letter<br>Grade | Financial<br>Management |
| Wait List on Oct 24, 2011         | None 💌                             | ] 33436 | OMGT | 6683 | 601 | Graduate | 0.000 | Standard Letter<br>Grade | Statistical<br>Methods  |
| **Registered** on Oct<br>24, 2011 | **Web Dropped** **Web Registered** | 33438   | OMGT | 6683 | 602 | Graduate | 3.000 | Standard Letter<br>Grade | Statistical<br>Methods  |
| **Registered** on Uct             | None 🔻                             | 34965   | FINA | 6604 | 603 | Graduate | 3.000 | Standard Letter          | Financial               |

3. Click the **Submit Changes** button.

#### REMOVING YOURSELF FROM A COURSE WAIT LIST

- 1. Access your course registration form from Banner SelfService.
- 2. Select \*\*Web Dropped\*\* from the Action pull down menu

| Wait List on Oct 26, 2011 | None            | 33424 OMGT 6613 601 Graduate 0.000 Standard Letter Management |
|---------------------------|-----------------|---------------------------------------------------------------|
|                           | None            | Grade Science                                                 |
|                           | **Web Dropped** |                                                               |

3. Click the **Submit Changes** button.

| Add Classes Worksheet             |  |  |
|-----------------------------------|--|--|
| CRNs                              |  |  |
|                                   |  |  |
| Submit Changes Class Search Reset |  |  |